- VALIDATE DATA AND DATABASE UPLOAD
- Select data file type (location, time series). User defined templates are also supported.
- Select MsExcel data file and template (edd/app/ems/clean/template).
- Validate input file vs. template rules; if it fails ("File not OK") go to next step, otherwise skip.
- ---- Explore Data, Template and Result; identify and fix errors (cell-by-cell), go back one step.
- ----- Upload to the database; if it fails ("File not OK") go to next step, otherwise skip.
- Explore **Data, Template** and **Result**; identify and fix errors (record), go back one step.

A Huge files validation and database uploading can take time. Be patient! Focus on errors description; they generally share similar pattern, format issues, compulsory data, etc.

|                                                       | WETE SENEGAL<br>Projet d'Agoni à la genies des rouseres es cas des Neus cas-écergie<br>agriculture dan le Bussis du Fleve Sénigal |             |               | OMVS              | رَ<br>هوا |           |                   | Change language<br>en                             |        | •        |
|-------------------------------------------------------|----------------------------------------------------------------------------------------------------|-------------|---------------|-------------------|-----------|-----------|-------------------|---------------------------------------------------|--------|----------|
| Select data file type:<br>Location                    |                                                                                                    | Dat<br>Show | a Tem         | olate R<br>ntries | tesult [D | B] Measur | ement types       | Search:                                           |        | ]        |
| <ul> <li>Time series</li> <li>User defined</li> </ul> |                                                                                                    |             | Code          | ×≑                | Υ÷        | Srid      | Туре 🔶            | Note                                              | ÷      | Provider |
| Select MsExcel data file                              | :                                                                                                    | 1           | AR0401        | 797306            | 1633620   | 32628     | Monitoring point  | The code could already exist in the database      |        | CERES    |
| Browse data_cere                                      | s2021_location-point_LEV1-0_VvlEr                                                                                                 | 2           | TEST02        | 797283            | 1633652   | 32628     | Monitoring point  |                                                   |        | CERES    |
| L                                                     | Jpload complete                                                                                                    | 3           | TEST03        | 797232            | 1633741   | 32628     | Geophysical point |                                                   |        | CERES    |
| Select MsExcel template                               | ð:                                                                                                    | 4           | TEST04        | 797219            | 1633795   | 100000    | Monitoring point  |                                                   |        | CERES    |
| Browse template_                                      | location.xlsx                                                                                                    | 5           | TEST05        | 797085            | 1633954   | 110000    | Monitoring point  |                                                   |        | LAB1     |
|                                                       |                                                                                                    | 6           |               | 797063            | 1633958   | 32628     | Monitoring point  | Lacking code                                      |        | LAB2     |
| Validate input file vs. ter                           | mplate                                                                                                    | 7           | TEST07        | 797209            | 1633914   | 32628     | Monitoring point  |                                                   |        | CERES    |
| Partial upload                                        |                                                                                                    | 8           | TEST08        | 797900            | 1633900   | 32628     | Monitoring point  | To check potential conflicts with existing coordi | inates | CERES    |
| Upload to the database                                |                                                                                                    | 9           | TEST09        | 797800            | 1633800   | 32628     | Monitoring point  | To check potential conflicts with existing coordi | inates | CERES    |
| File is not OK!                                       |                                                                                                    | 10          | TEST10        | 797236            |           | 32628     | Monitoring point  | Lacking Y coordinate                              |        | CERES    |
|                                                       |                                                                                                    | Showi       | ing 1 to 10 d | of 10 entries     | \$        |           |                   | Prev                                              | vious  | 1 Next   |

| 1000                                     | WEFE SENEGAL<br>Projet d'Annui à la oration des resources en eau et du Neus eau-ôteret | ie.  |             |                   |        | $\sim 11$     |                                                  | Change languag        | je                    |       |   |
|------------------------------------------|----------------------------------------------------------------------------------------|------|-------------|-------------------|--------|---------------|--------------------------------------------------|-----------------------|-----------------------|-------|---|
| 1. 1. 1. 1. 1. 1. 1. 1. 1. 1. 1. 1. 1. 1 | agriculture dans le Bassin du Fleuve Sénégal                                           |      |             | OMVS              |        |               |                                                  | en                    |                       | •     |   |
|                                          | Guinde Mail Manufamite Sciences                                                        |      | 10          | NUMBER OF STREET, |        | A DEVILOPMENT |                                                  |                       |                       |       |   |
|                                          |                                                                                        |      |             |                   |        |               |                                                  |                       |                       |       |   |
| Select data file                         | e type:                                                                                | Data | Templa      | ite F             | Result | [DB] Measu    | irement types                                    |                       |                       |       |   |
| Location                                 |                                                                                        | Сору | CSV         | Excel             | Print  | PDF           |                                                  | Search:               |                       |       |   |
| <ul> <li>Time series</li> </ul>          |                                                                                        |      |             |                   |        | ·             |                                                  |                       |                       |       |   |
| <ul> <li>User defined</li> </ul>         | d                                                                                      |      | Row         | Col               | Val    | \$            | Msg                                              |                       |                       |       | ÷ |
| Select MsExce                            | el data file:                                                                          | 1    | 6           | 1                 | NULL   |               | [Error] Null attribute violates the not null cor | nstrain for this colu | mn                    |       |   |
| Browse                                   | data_ceres2021_location-point_LEV1-0_VvlEr                                             | 2    | 10          | 3                 | NULL   |               | [Error] Null attribute violates the not null cor | nstrain for this colu | mn                    |       |   |
|                                          | Upload complete                                                                        | 3    | 4           | 4                 | 100000 |               | [Error] Value 100000 violates the valid value    | e list constrain (vvľ | vvl_srid.csv)         |       |   |
| Select MsExce                            | el template:                                                                           | 4    | 5           | 4                 | 110000 |               | [Error] Value 110000 violates the valid value    | e list constrain (vvl | vvl_srid.csv)         |       |   |
| Browse                                   | template_location.xlsx                                                                 | 5    | 3           | 5                 | Geophy | sical point   | [Error] Value Geophysical point violates the     | valid value list cor  | nstrain (vvl\vvl_type | .csv) |   |
|                                          |                                                                                        | 6    | 5           | 7                 | LAB1   |               | [Error] Value LAB1 violates the valid value I    | ist constrain (vvl\v  | /l_provider.csv)      |       |   |
| Validate input                           | t file vs. template                                                                    | 7    | 6           | 7                 | LAB2   |               | [Error] Value LAB2 violates the valid value I    | ist constrain (vvl\v  | /l_provider.csv)      |       |   |
| Partial uploa                            | Partial upload                                                                         |      | 1 to 7 of 7 | entries           |        |               |                                                  |                       | Previous 1            | Nex   | t |
| Upload to the                            | e database                                                                             |      |             |                   |        |               |                                                  |                       |                       |       |   |
| File is not OK!                          |                                                                                        |      |             |                   |        |               |                                                  |                       |                       |       |   |
|                                          |                                                                                        |      |             |                   |        |               |                                                  |                       |                       |       |   |

## **VISUALIZE AND ANALYZE DATA**

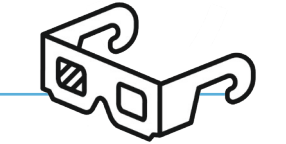

— Analyze parameter values; select parameter, symbol size and explore data through the map, table or graph; views being interlinked and any selection being reflected on all of them.

AP

Analyze Law/EQS (Environmental Quality Standard) **limit exceedance**; select data provider(s), media, law(s) and EQS(s), only exceeding parameters, standardized symbol size at law limit and date interval. A small arrow at the bottom starts animation over time.

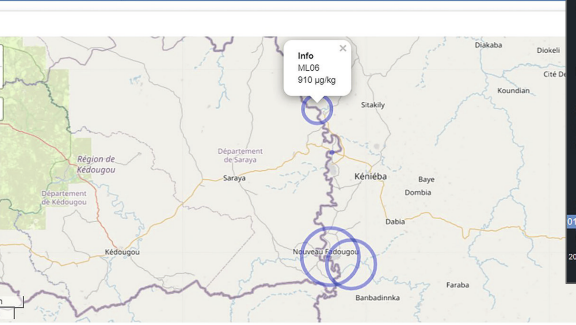

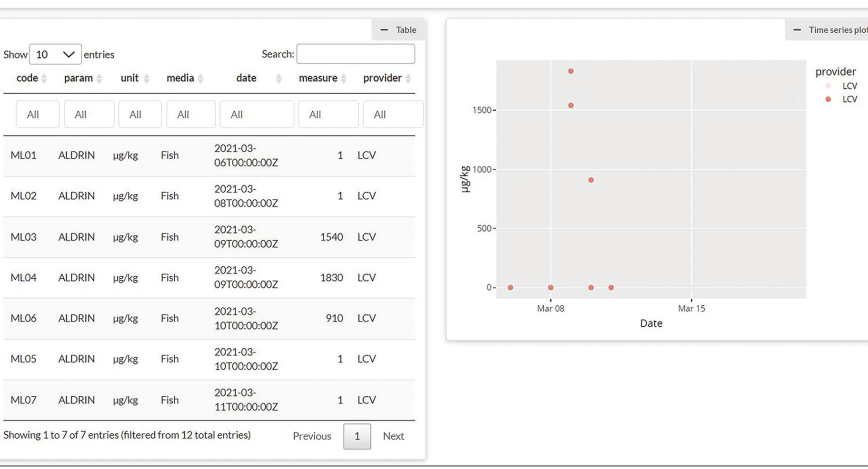

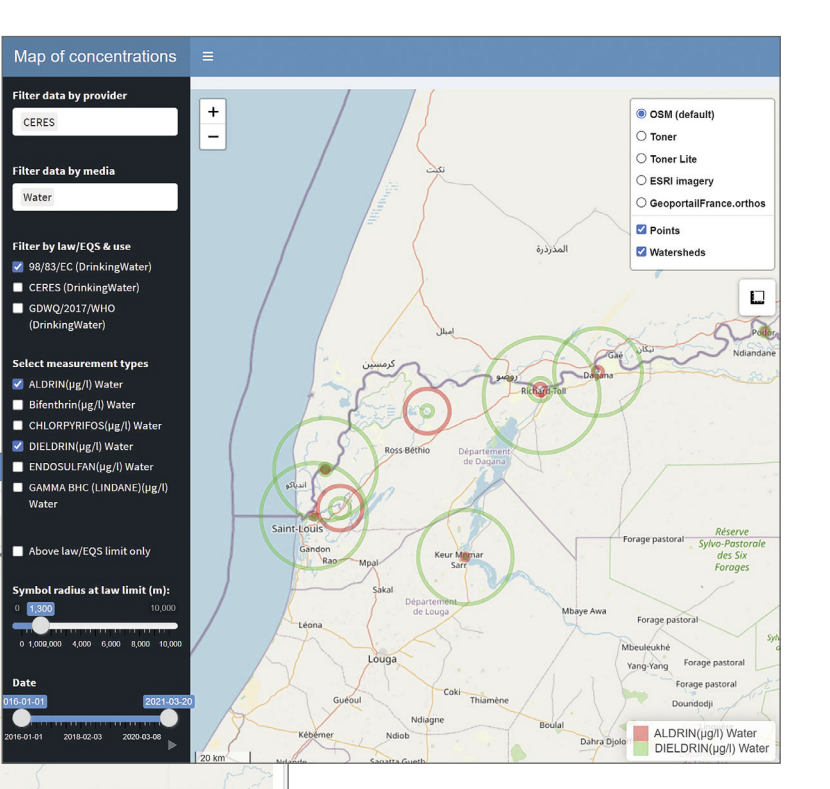

The dashboards seamlessly connect to the already setup database. Map, table and graph are interlinked. Menu selection filters out not relevant data.

#### **AUTHORS**

Ezio CRESTAZ, Roman SELIGER, Luigi CATTANEO, Gunther UMLAUF. Cesar CARMONA MORENO

Contact: Cesar.CARMONA-MORENO@ec.europa.eu Layout: Katja SELIGER, Leipzig

#### Disclaimer

The developed tools and utilities as well as the views expressed are based on the current information available to the authors and may not in any circumstances be regarded as stating an official or policy position of the European Commission.

# ENVIRONMENTAL ems **MONITORING SYSTEM**

### Science for policy

The Joint Research Centre (JRC) provides independent, evidence-based knowledge and science, supporting EU policies to positively impact society

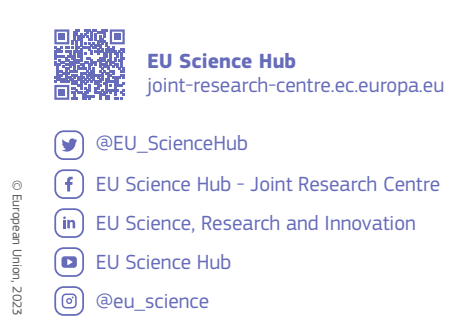

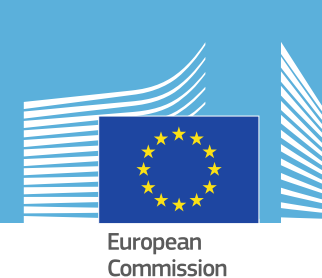

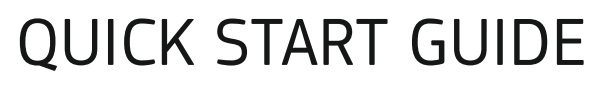

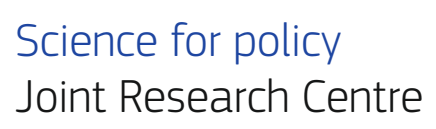

### STEP-BY-STEP

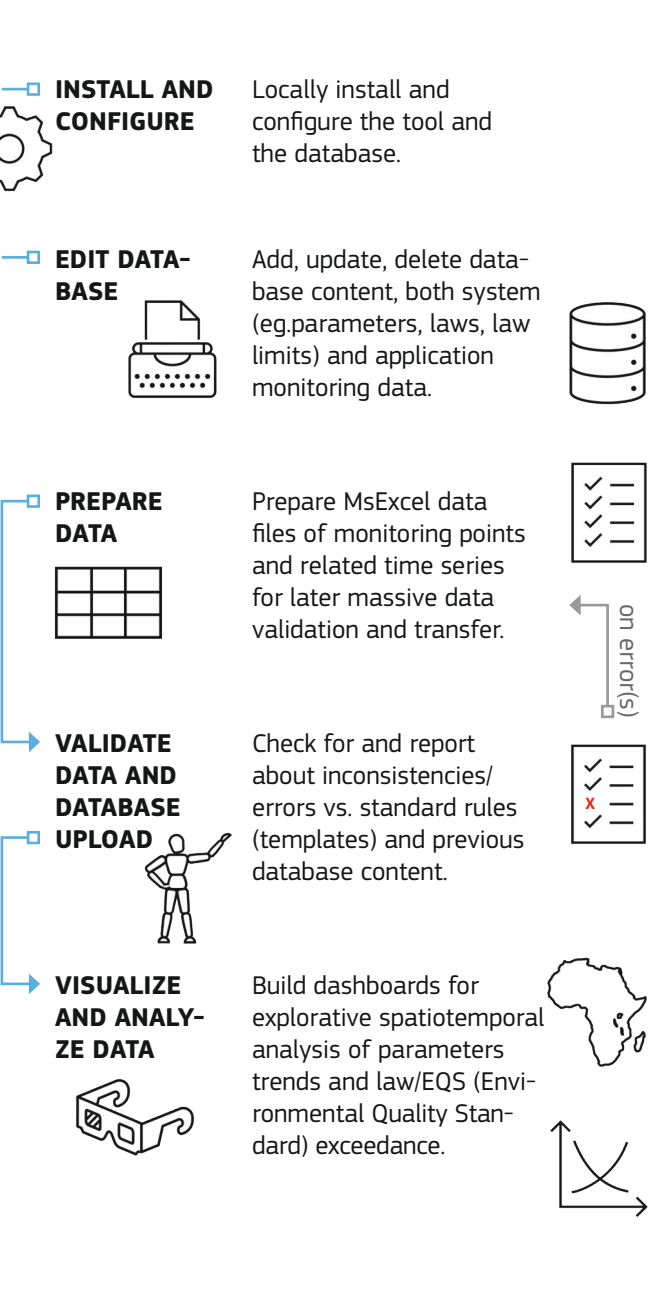

# **INSTALL AND CONFIGURE**

- ----- Run the EMS MsWindows (v. 10 or higher) installer.
- Install locally PostgreSQL database and PostGIS, its geographic extension, if not already available.

Leave the defaults, where possible; keep note of database password and port (default 5432, if not used). In case of access to remote database(s), skip database install and ask IT system administrator for credentials.

| 🐳 Setup                                                                                |                                |                        |           | -          |            | ×             |
|----------------------------------------------------------------------------------------|--------------------------------|------------------------|-----------|------------|------------|---------------|
| Select Components                                                                      |                                |                        |           |            |            | $\Rightarrow$ |
| Select the components you want to install; clear the cor<br>you are ready to continue. | mponer                         | ts you do not v        | rant to i | nstall. Cl | ick Next 1 | when          |
| PostgreSQL Server     pgAdmin 4     Stack Builder     Command Line Tools               | Click                          | on a componen          | t to get  | a detaile  | ed descrip | ition         |
|                                                                                        |                                | G                      |           |            |            |               |
|                                                                                        |                                |                        |           |            |            |               |
| VMware InstallBuilder                                                                  |                                |                        |           |            | -          |               |
|                                                                                        |                                | < Back                 | Nex       | t >        | Car        | icel          |
|                                                                                        |                                |                        |           |            |            |               |
| PostGIS Bundle 3.1.4 for PostgreSQL x64 13                                             | 3 Setup                        |                        |           | -          |            | X             |
| Choose Comport<br>Choose which fee<br>x64 13 you want                                  | nents<br>atures o<br>t to inst | of PostGIS Bur<br>all. | ndle 3.1  | L.4 for F  | PostgreS   | QL            |
| Check the components you want to install and<br>install. Click Next to continue.       | uncheo                         | k the compon           | ents yo   | u don't    | want to    |               |

| Select components to install:     | Create spatial database | Description<br>Position your mouse<br>over a component to<br>see its description. |
|-----------------------------------|-------------------------|-----------------------------------------------------------------------------------|
| Space required: 289.4 MB          |                         |                                                                                   |
| Nullsoft Install System v3.06.1 — |                         |                                                                                   |

- Run EMS through the desktop shortcut 📷 and main interface shows up.
- Select Language from dropdown list; translation.json file can be edited to extend language support.
- Access **Database connection** window and configure parameters, as from the installation.
- **Test** the database connection.
- Initialize the database the first time only. Database objects are created and data copied.

EMS is a web application and opens in your browser Main window provides access to all application features.

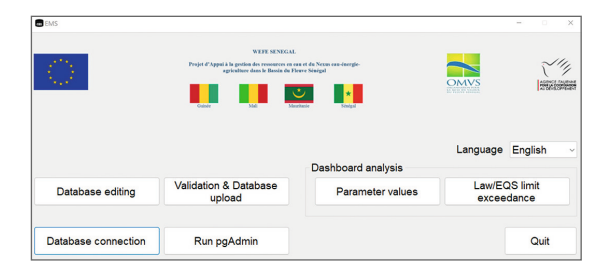

| Server      | Database | postgres |  |  |  |  |
|-------------|----------|----------|--|--|--|--|
| Localhost   | User ID  | postgres |  |  |  |  |
| C Remote IP | Password | *****    |  |  |  |  |
|             | Port     | 5432     |  |  |  |  |
| Test        | Init     | ialise   |  |  |  |  |
|             |          |          |  |  |  |  |
|             |          |          |  |  |  |  |

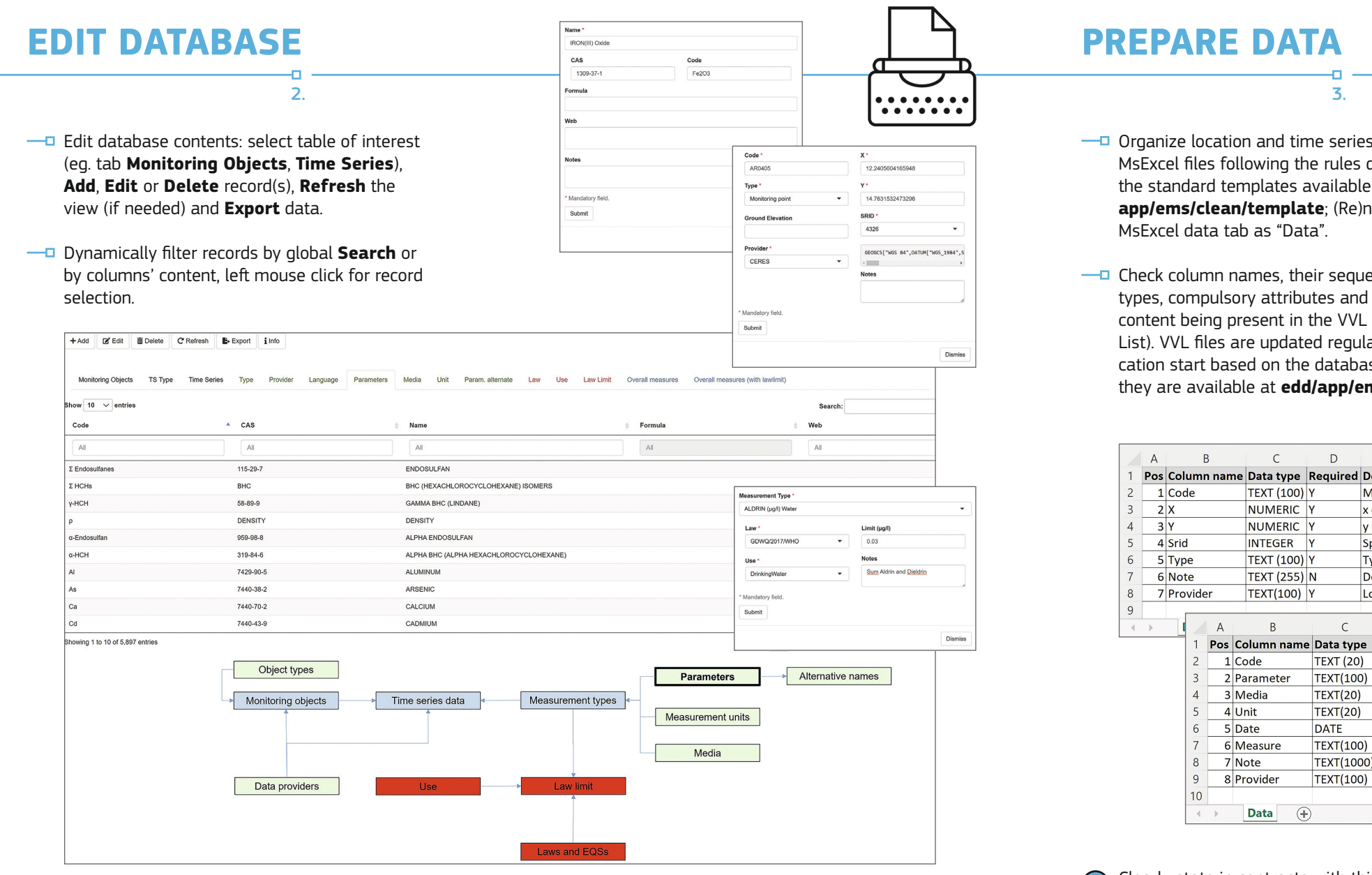

Tabs to access database content are colored in: black (application-specific monitoring data), green (system data), red (legal limits) and blue (queries of general interest, combining data from distinct tables).

Error messages are issued if: no record has been selected on editing or deleting; more than one record has been selected on editing. Info provides a detailed overview of database architecture.

- Organize location and time series data in MsExcel files following the rules defined in the standard templates available at **edd/ app/ems/clean/template**; (Re)name

- Check column names, their sequence, data types, compulsory attributes and (where stated) content being present in the VVL (Valid Values List). VVL files are updated regularly at application start based on the database content and they are available at edd/app/ems/clean/vvl.

|   | А   |      | B    | 5     | С          | D        |                | E                       | F                  | 16<br>17 | AR040<br>AR040 | 1 D   | USSOLVED OXYGEN | Water %<br>Water meter/Kg | 2021-03-17 1<br>2021-03-18 1 | 5:52:00<br>5:52:00 | 700000<br>243 | CERES  |   |
|---|-----|------|------|-------|------------|----------|----------------|-------------------------|--------------------|----------|----------------|-------|-----------------|---------------------------|------------------------------|--------------------|---------------|--------|---|
| 1 | Pos | Colu | umr  | name  | Data type  | Required | Description    |                         | Valid values list  | 18       | AR040          | 2 P   | H               | Water unitless            | 2021-03-19 1                 | 5:57:00            | 700000        | CERES  |   |
| 2 | 1   | Cod  | le   |       | TEXT (100) | Y        | Monitoring p   | oint code               |                    | 20       | AK040          | 12 11 | EMIPERATURE     | water 'C                  | 2021-03-201                  | 5:57:00            | /00000        | CERES  |   |
| 3 | 2   | Х    |      |       | NUMERIC    | Y        | x coordinate   |                         | l                  | 4        | •              | Da    | ta 🕂            |                           |                              |                    |               |        | • |
| 4 | 3   | Y    |      |       | NUMERIC    | Y        | y coordinate   |                         |                    |          |                |       |                 |                           |                              |                    |               |        |   |
| 5 | 4   | Srid |      |       | INTEGER    | Y        | Spatial refere | ence ID (as from EPSG)  | vvl srid.csv       |          |                |       |                 |                           |                              |                    |               |        |   |
| 6 | 5   | Тур  | е    |       | TEXT (100) | Y        | Type of mon    | itoring point           | vvl type.csv       |          |                |       |                 |                           |                              |                    |               |        |   |
| 7 | 6   | Not  | e    |       | TEXT (255) | N        | Descriptive n  | ote                     |                    |          |                |       |                 |                           |                              |                    |               |        |   |
| 8 | 7   | Pro  | vide | r     | TEXT(100)  | Y        | Locational da  | ata provider            | vvl provider.csv   | 1        |                |       |                 |                           |                              |                    |               |        |   |
| 9 |     |      |      |       |            |          |                |                         |                    |          | _              |       |                 |                           |                              |                    |               |        |   |
| • | Þ   | -    |      | Α     | В          | С        | D              |                         | E                  |          |                |       |                 |                           |                              |                    | F             |        |   |
|   |     |      | 1    | Pos C | olumn name | Data typ | e Required     | Description             |                    |          |                |       |                 |                           | Valid                        | value              | es list       |        |   |
|   |     |      | 2    | 10    | ode        | TEXT (20 | ) Y            | Monitoring point code   | e (eg. P01)        |          |                |       |                 |                           |                              |                    |               |        |   |
|   |     |      | 3    | 2 P   | arameter   | TEXT(100 | D) Y           | Parameter (eg. indiffe  | rently code, cas o | or I     | name           | e)    |                 |                           | vvl_p                        | aram.              | .csv          |        |   |
|   |     |      | 4    | 3 N   | /ledia     | TEXT(20) | Y              | Anyone from media ta    | ble (eg. Water)    |          |                |       |                 |                           | vvl_m                        | nedia.             | csv           |        |   |
|   |     |      | 5    | 4 L   | Init       | TEXT(20) | Y              | Measurement unit fro    | m unit table (eg.  | m        | asl)           |       |                 |                           | vvl_u                        | nit.cs             | v             |        |   |
|   |     |      | 6    | 5 C   | ate        | DATE     | Y              | Measurement date an     | d time in ISO860   | 1 f      | orma           | at    | (time being o   | ptional)                  |                              |                    |               |        |   |
|   |     |      | 7    | 6 N   | leasure    | TEXT(100 | D) Y           | Measurement in text f   | ormat. Conversio   | on       | to nu          | um    | ber, if feasibl | le, is manage             | ed intern                    | ally by            | y the da      | tabase |   |
|   |     |      | 8    | 7 N   | lote       | TEXT(100 | 00) N          | Note specific to each s | ingle measureme    | en       | t              |       |                 |                           |                              |                    |               |        |   |
|   |     |      | 9    | 8 P   | rovider    | TEXT(100 | )) Y           | Provider code or name   | e, from provider   | tal      | ole            |       |                 |                           | vvl_p                        | rovide             | er.csv        |        |   |
|   |     |      | 10   |       |            |          |                |                         |                    |          |                |       |                 |                           |                              |                    |               |        |   |
|   |     |      |      | •     | Data (+    | )        |                |                         |                    |          |                |       |                 |                           |                              |                    |               | Þ      | * |

Clearly state in contracts with third parties what data format is expected to be used for data delivering and share standard templates. Alternatively, if not agreed upon, demand for consistent digital data formats reporting data as clean as possible.

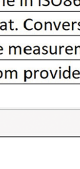

| 2 | А      | В      | С       | D      | 1              |           |                |          | F             |                      | G        |      |          |
|---|--------|--------|---------|--------|----------------|-----------|----------------|----------|---------------|----------------------|----------|------|----------|
| 1 | Code   | x      | Y       | Srid   | Type           |           | Note           |          |               |                      | Provider |      |          |
| 2 | AR0401 | 797306 | 1633620 | 32628  | 8 Monitori     | ng point  | The code coul  | d alread | ly exist in t | he database          | CERES    |      |          |
| 3 | TEST02 | 797283 | 1633652 | 32628  | 8 Monitori     | ng point  |                |          |               |                      | CERES    |      |          |
| 4 | TEST03 | 797232 | 1633741 | 32628  | <b>Geophys</b> | cal point |                |          |               |                      | CERES    |      |          |
| 5 | TEST04 | 797219 | 1633795 | 100000 | Monitori       | ng point  |                |          |               |                      | CERES    |      |          |
| 5 | TEST05 | 797085 | 1633954 | 110000 | Monitori       | ng point  |                |          |               |                      | LAB1     |      |          |
| 7 |        | 797063 | 1633958 | 32628  | 8 Monitori     | ng point  | Lacking code   |          |               |                      | LAB2     |      |          |
| в | TEST07 | 797209 | 1633914 | 32628  | 8 Monitori     | ng point  |                |          |               |                      | CERES    |      |          |
| 9 | TEST08 | 797900 | 1633900 | 32628  | 8 Monitori     | ng point  | To check pote  | ntial co | nflicts with  | existing coordinates | CERES    |      |          |
| 0 | TEST09 | 797800 | 1633800 | 32628  | 8 Monitori     | ng point  | To check pote  | ntial co | nflicts with  | existing coordinates | CERES    |      |          |
| 1 | TEST10 | 797236 |         | 32628  | 8 Monitori     | ng point  | Lacking Y coor | rdinate  |               |                      | CERES    |      |          |
| 2 |        |        | -       |        |                |           | P              | c        | D             | E                    | E        | G    | u        |
| 4 | > [    | Data   | (+)     | _      | 1 Code         | D         | oromotor       | Modia    | Unit          | Data                 | Mooruro  | Note | Brovidor |
|   |        |        |         |        | 2 AR           | DIELDR    | IN             | Water    | ug/l          | 2021-03-06 15:52:00  | 700000   | NOLE | CERES    |
|   |        |        |         |        | 3 AR           | SUM FI    | NDOSLII FANES  | Water    | 110/1         | 2021-03-07 15:52:00  | 700000   |      | CERES    |
|   |        |        |         |        | 4 AR           | SUSPEN    | IDED MATTER    | Water    | nnm           | 2021-03-08 15:52:00  | 700000   |      | CERES    |
|   |        |        |         |        | 5 AR           | ORGAN     | IC CARBON      | Water    | mg/l          | 2021-03-09 15:52:00  | 700000   |      | CERES    |
|   |        |        |         |        | 6 AR           | Piombo    |                | Water    | 110/1         | 2021-03-40           | <0.03    |      | CERES    |
|   |        |        |         |        | 7 AR           | Ferro     |                | Water    | ug/I          | 2021-04-12 15        | <0.03    |      | CERES    |
|   |        |        |         |        | 8 AR           | Manga     | nese           | Water    | 110/1         | 2021-03-10 15:52:00  | <2       |      | LAB1     |
|   |        |        |         |        | 9 AR           | ORTHO     | PHOSPHATE      | Water    | mg/l          | 2021-03-11 15:52:00  | 700000   |      | LAB2     |
|   |        |        |         |        | 10 AR          | TOTAL     | PHOSPHORUS     | Fau      | mg/l          | 2021-03-12 15:52:00  | <0.005   |      | CERES    |
|   |        |        |         |        | 11 AR          | TOTAL     | NITROGEN       | Cloud    | mg/l          | 2021-03-13 15:52:00  | <0.30    |      | CERES    |
|   |        |        |         |        | 12 AR040       | DISSOL    | VED OXYGEN     | Water    | ppm           | 2021-03-14 15:52:00  | 700000   |      | CERES    |
|   |        |        |         | - I-   | 13 AR040       | L PH      |                | Water    | unitless      |                      | 8        |      | CERES    |
|   |        |        |         | - I-   | 14 AR040       |           | RATURE         | Water    | °C            | 2021-03-15 15:52:00  |          |      | CERES    |
|   |        |        |         |        | 15 AR040       | CONDU     | CTIVITY        | Water    | Kg/I          | 2021-03-16 15:52:00  | 43       |      | CERES    |
|   |        |        |         |        | 16 AR040       | DISSOL    | VED OXYGEN     | Water    | %             | 2021-03-17 15:52:00  | 700000   |      | CERES    |
|   |        |        | F       |        | 17 AR040       |           | NTY            | Water    | meter/Kg      | 2021-03-18 15:52:00  | 243      |      | CERES    |
|   |        | /alid  | valuer  | list   | 18 AR040       | 2 PH      |                | Water    | unitless      | 2021-03-19 15:57:00  | 700000   |      | CERES    |
|   |        | valla  | values  | inst   | 19 AR040       | 2 TEMPE   | RATURE         | Water    | °C            | 2021-03-20 15:57:00  | 700000   |      | CERES    |
|   |        |        |         |        | 20             |           |                |          |               |                      |          |      |          |
|   |        |        |         |        |                |           |                |          |               |                      |          |      |          |

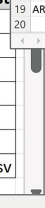

For existing data or not compliant formats, transfer data to standard templates, manually or automatically (preferred option) and always keep a copy of the original deliverables.